## Labour Department

## License for contractors under provision of The Contracts Labour (Regulation and Abolition) Act, 1970

## A. Downloading certificate/Permissions (user guide)

- The user needs to visit the URL (www.cg.nic.in/labour/Industrialcourt/Establishment/ContractirRe gistration.aspx)
- 2. The user has to fill an online application form and get unique request no.
- 3. Once the application is approved, the user has to authenticate oneself using the provided LOGIN and PASSWORD and download/print the **Contractor licence**.
- 4. After Registration user can also apply for Renewal for license through their loginid and password.

## B. Verification (User guide)

- Visit the URL for verification (http://www.cg.nic.in/labour/SearchContractorLicence.aspx)
- 2. Provide the detail (like Permission number/ certificate number/ Licence Number) and click on submit
- 3. System would authenticate the details